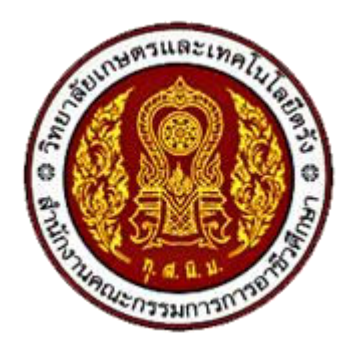

วิทยาลัยเกษตรและเทคโนโลยีตรัง

คู่มือ การเข้าใช้งานระบบอินเทอร์เน็ตของวิทยาลัยฯ ประจำปีการศึกษา 2567 ผ่านระบบเครือข่าย LAN และเครือข่ายไร้สาย WiFi"@KasetTrang WiFi"

# ขั้นตอนการเข้าใช้งานระบบอินเทอร์เน็ตของวิทยาลัยฯ ผ่านระบบเครือข่าย LAN และเครือข่ายไร้สาย WiFi"@KasetTrang WiFi"

# สำหรับเครื่อง Computer และ Notebook

1. เชื่อมต่อสัญญาณเครือข่ายไร้สาย

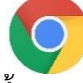

(WiFi) ชื่อ "@KasetTrang WiFi"

2. หลังจากนั้นจะเด้งปรากฏหน้า LOGIN ขึ้นมา หากไม่ปรากฏหน้า LOGIN ให้เปิด Web Browser Google Chrome แล้วพิมพ์ข้อความตรงช่อง URL: login.kasettrang.ac.th จากนั้นให้กดปุ่ม Enter จะปรากฏ หน้า LOGIN ดังภาพด้านล่าง

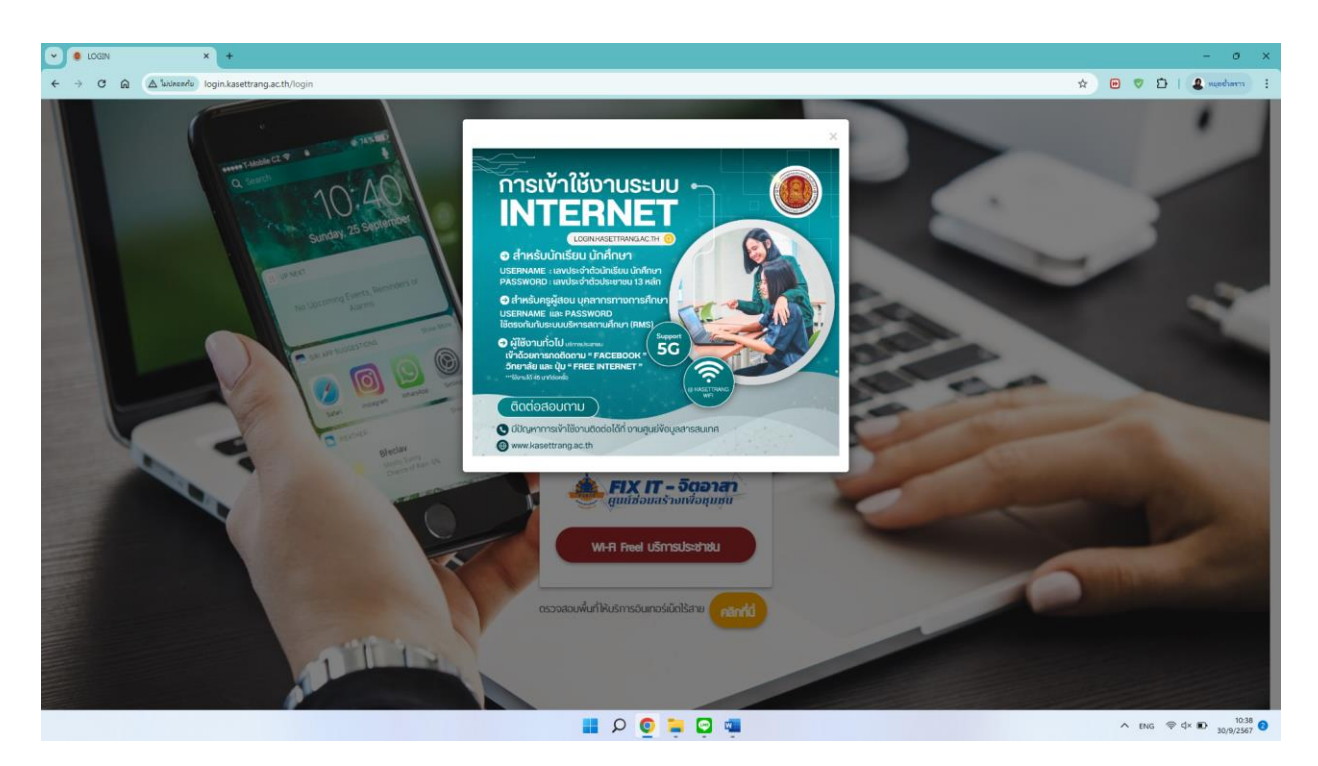

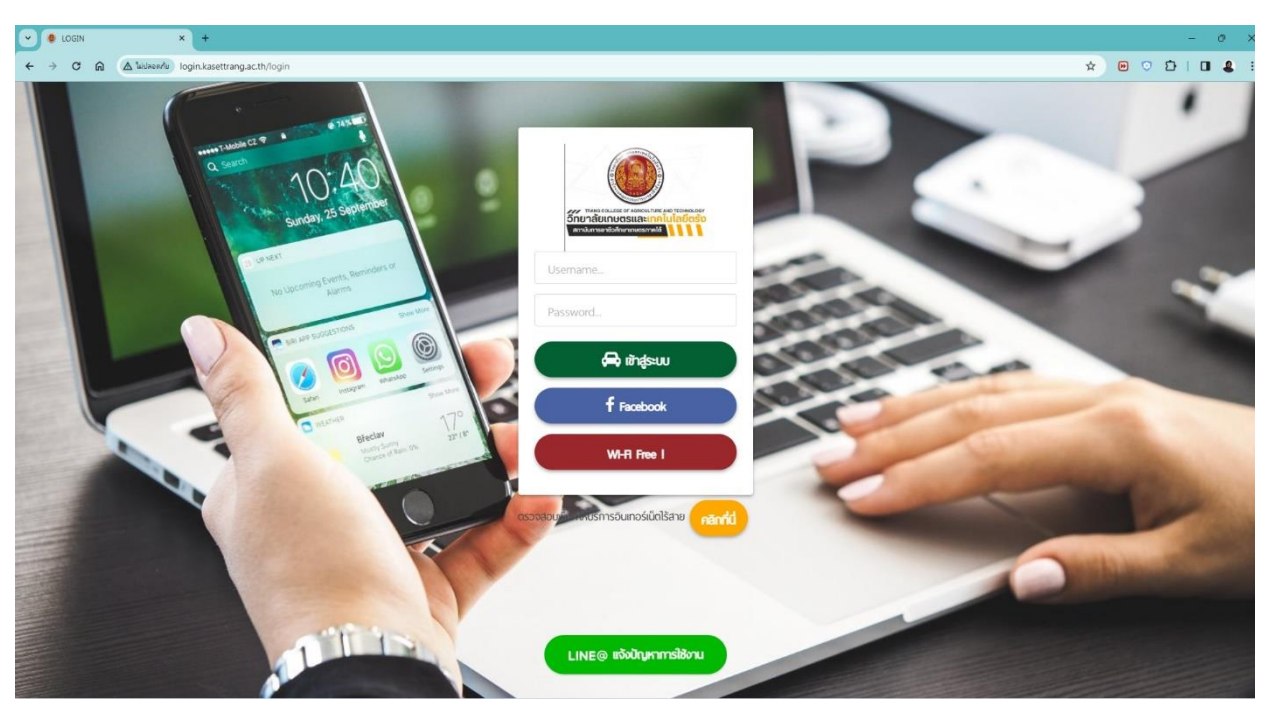

## 3. ให้ทำการเข้าระบบ โดยใช้ "Username" และ "Password" ตามตัวอย่าง ดังนี้

#### - นักเรียน นักศึกษา

Username ให้ใช้เลขประจำตัวนักศึกษา 11 หลัก ตัวอย่าง 6220xxxxxx Password ให้ใช้เลขประจำตัวประชาชน 13 หลัก หมายเหตุ ไม่ต้องเว้นวรรค หรือใส่ขีดกลาง - บุคลากรทางการศึกษา Username ให้ใช้เลขบัตรประจำตัวประชาชน 13 หลัก Password ให้ใช้เลข วัน เดือน ปีเกิด 8 หลัก ตัวอย่าง 01042509 หมายเหตุ ไม่ต้องเว้นวรรค หรือใส่ขีดกลาง - ผู้ปกครอง หรือประชาชนทั่วไป (ผู้มารับบริการทั่วไป) กดปุ่ม "WiFi Free! บริการประชาชน" หรือ กดปุ่ม "ติดตาม Pages Facebook ของสถานศึกษา" ใช้งานได้ 45 นาทีต่อครั้ง

หมายเหตุ วิธีการเข้าระบบและตรวจสอบพื้นที่การให้บริการ ได้หน้า LOGIN ระบบ"

4. กดปุ่ม "เข้าสู่ระบบ" เมื่อเข้าสู่ระบบได้แล้วก็จะปรากฏหน้าแสดงสถานะ เพียงเท่านี้ก็สามารถใช้งาน ระบบอินเทอร์เน็ตได้แล้ว หากต้องการออกจากระบบ ก็ให้กดที่ปุ่ม "ออกจากระบบ" ดังภาพด้านล่าง

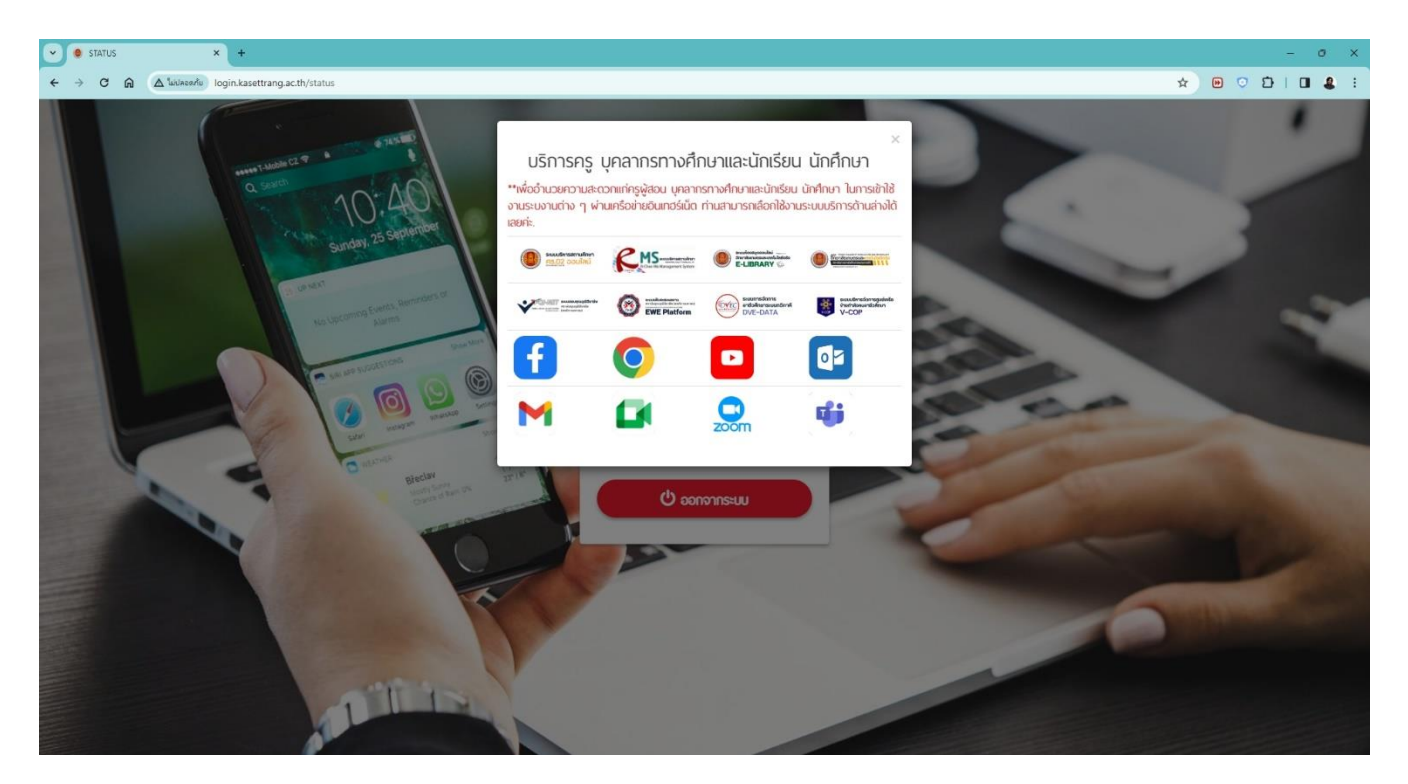

หมายเหตุ นักเรียน นักศึกษา และบุคลากรทางการศึกษา LOGIN 1 ครั้งสามารถใช้งานได้ 8 ชั่วโมงต่อวัน ใช้งาน ได้สูงสุด จำนวน 5 อุปกรณ์ ความเร็วอินเทอร์เน็ตไม่จำกัด (ความเร็วขึ้นอยู่กับอุปกรณ์ของแต่ละบุคคล) สถานศึกษามีความเร็วสูงสุดไว้บริการ จำนวน 800/800 MB หากไม่มีการใช้งาน ระบบจะตัดการเชื่อมต่อโดยอัติ โนมัติภายใน 15 นาที

#### สำหรับ Smartphone และ Tablet

1. เชื่อมต่อสัญญาณเครือข่ายไร้สาย (WiFi) ชื่อ "@KasetTrang WiFi" ดังภาพด้านล่าง

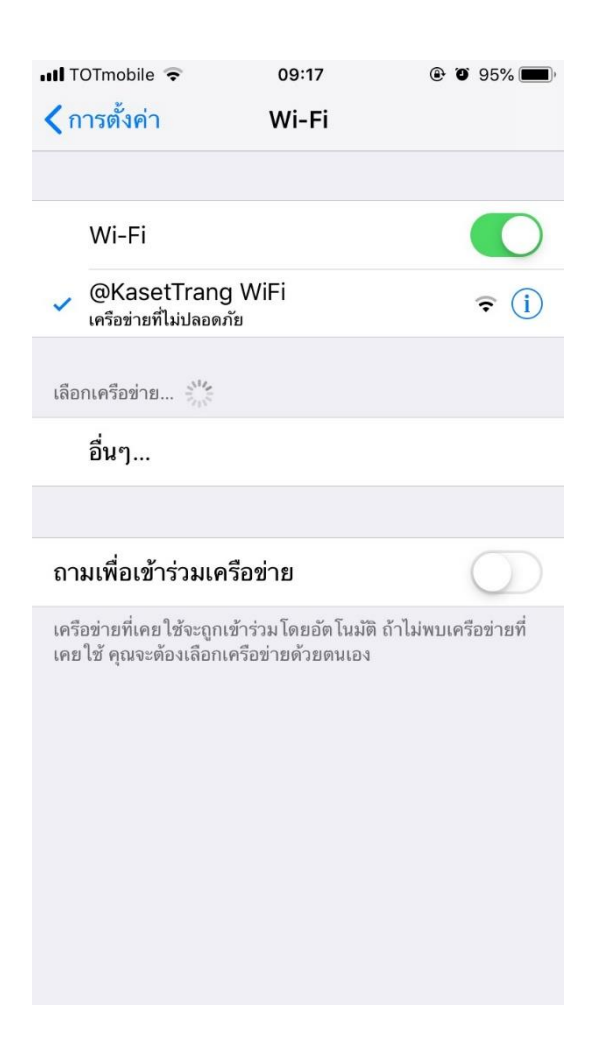

2. หลังจากนั้นจะเด้งปรากฏหน้า LOGIN ขึ้นมา หากไม่ปรากฏหน้า LOGIN ให้เปิด Web Browser Google Chrome O แล้วพิมพ์ข้อความตรงช่อง URL: login.kasettrang.ac.th จากนั้นให้กดปุ่ม Enter จะปรากฏหน้า LOGIN ดังภาพด้านล่าง

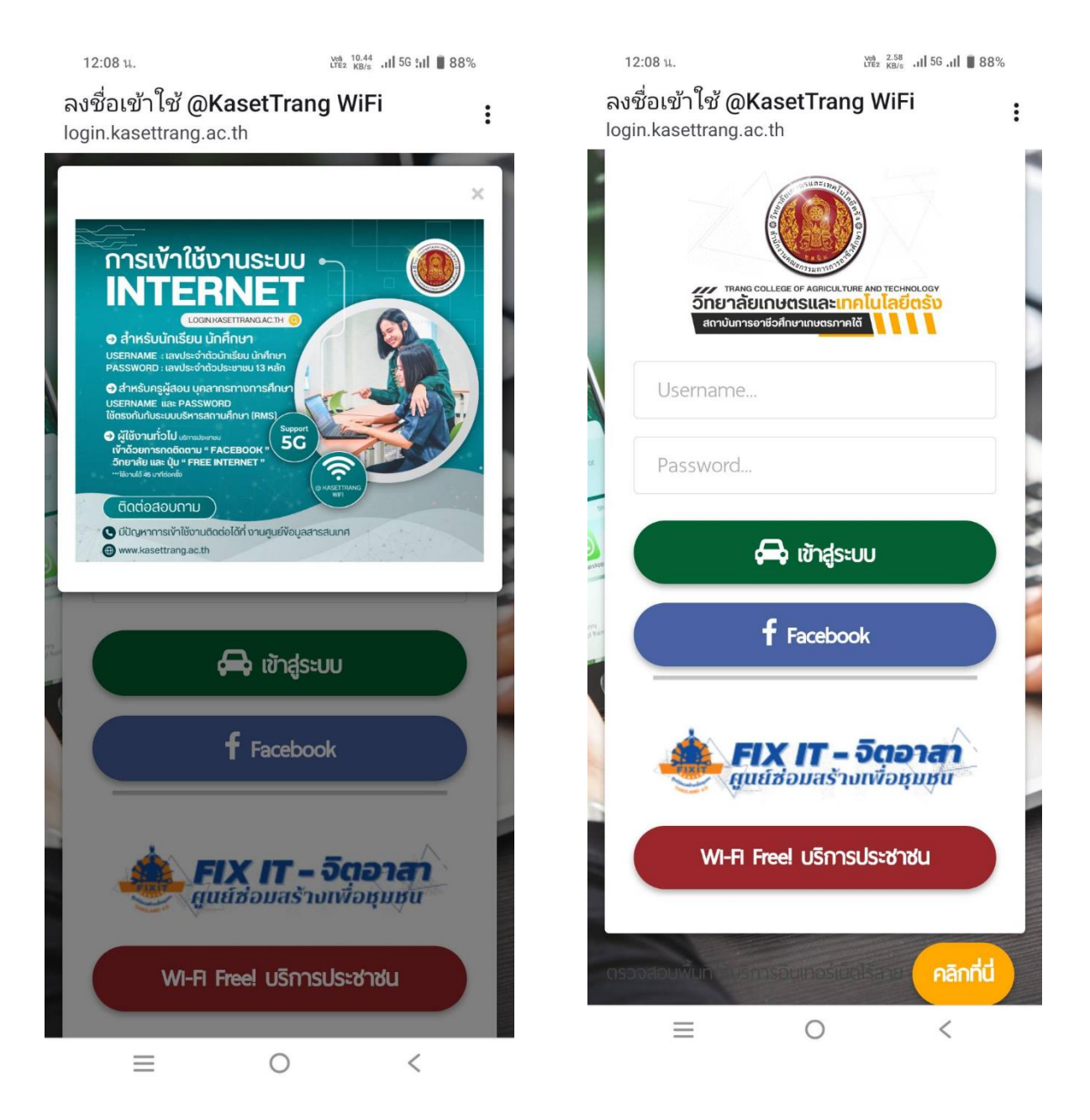

3. ให้ทำการเข้าระบบ โดยใช้ "Username" และ "Password" ตามตัวอย่าง ดังนี้

## - นักเรียน นักศึกษา

Username ให้ใช้เลขประจำตัวนักศึกษา 11 หลัก ตัวอย่าง 6220xxxxxx Password ให้ใช้เลขประจำตัวประชาชน 13 หลัก หมายเหตุ ไม่ต้องเว้นวรรค หรือใส่ขีดกลาง

## - บุคลากรทางการศึกษา

Username ให้ใช้เลขบัตรประจำตัวประชาชน 13 หลัก Password ให้ใช้เลข วัน เดือน ปีเกิด 8 หลัก ตัวอย่าง 01042509 หมายเหตุ ไม่ต้องเว้นวรรค หรือใส่ขีดกลาง

# ผู้ปกครอง หรือประชาชนทั่วไป (ผู้มารับบริการทั่วไป) กดปุ่ม "WiFi Free! บริการประชาชน" หรือ

กดปุ่ม "ติดตาม Pages Facebook ของสถานศึกษา" ใช้งานได้ 45 นาทีต่อครั้ง

หมายเหตุ วิธีการเข้าระบบและตรวจสอบพื้นที่การให้บริการ ได้หน้า LOGIN ระบบ"

 กดปุ่ม "เข้าสู่ระบบ" เมื่อเข้าสู่ระบบได้แล้วก็จะปรากฏสถานะ "เชื่อมต่อแล้ว" เท่านี้ก็สามารถใช้งาน ระบบอินเทอร์เน็ตได้แล้ว ดังภาพด้านล่าง

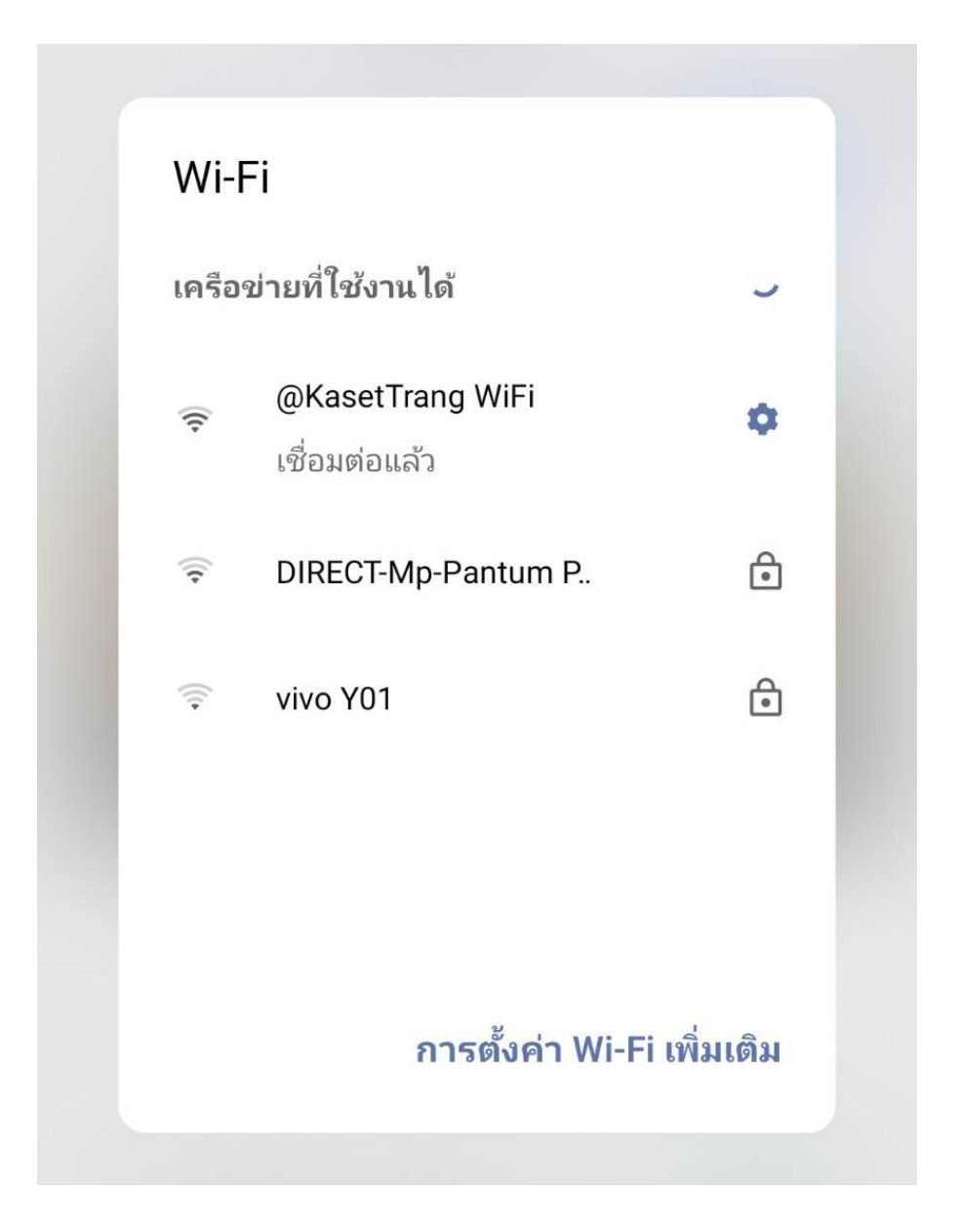

หมายเหตุ LOGIN 1 ครั้งสามารถใช้งานได้ 8 ชั่วโมงต่อวัน ใช้งานได้สูงสุด จำนวน 5 อุปกรณ์ ความเร็ว อินเทอร์เน็ตไม่จำกัด (ความเร็วขึ้นอยู่กับอุปกรณ์ของแต่ละบุคคล) สถานศึกษามีความเร็วสูงสุดไว้บริการ จำนวน 800/800 MB หากไม่มีการใช้งาน ระบบจะตัดการเชื่อมต่อโดยอัติโนมัติภายใน 15 นาที

# พบปัญหาในการใช้งาน หรือต้องการสอบถามข้อมูลเพิ่มเติม ติดต่องานศูนย์ข้อมูลสารสนเทศ ข้อมูลการ ติดต่อตามที่ปรากฏในหน้า LOGIN ระบบอินเทอร์เน็ต